#### СВЕДЕНИЯ О ПУНКТАХ В ИЗБРАННОМ

- В меню Stored locations (Сохраненные пункты) выберите Favourite (Избранное).
- 2. Выберите Edit (Редактировать) или Delete (Удалить).
- Коснитесь выбранного пункта из избранного для отображения сведений о нем.
- Выберите сведения для редактирования. Сведения включают в себя Свойства, ФИО, Номер телефона, Местонахождение и Пиктограмму.

#### дом

- 1. В меню Nav menu (Меню навигации) коснитесь More...(Еще...).
- 2. Выберите Stored locations (Сохраненные пункты).
- Коснитесь Home location (Местоположение исходной позиции).
- Чтобы ввести в память местоположение дома, выберите Add (Добавить) в подменю.
- Выберите способ указания пункта назначения и задайте местоположение вашего дома. Коснитесь ОК для подтверждения.
- Коснитесь ОК в сводной информации по избранному. Теперь местоположение дома задано

# почтовый индекс

Данная функция доступна не во всех странах.

 В меню Nav menu (Меню навигации) выберите Destination Entry (Указать пункт назначения).

- Коснитесь Postcode (Почтовый индекс). При помощи клавиатуры введите почтовый индекс пункта маршрута или назначения. Почтовый индекс следует указывать точно, с пробелами и пунктуацией.
- После ввода почтового индекса нажмите OK.

### ЭКСТРЕННЫЕ СЛУЧАИ

Данная функция доступна не во всех странах. Нажмите **Emergency** (Экстренный случ.) на экране **Destination entry** (Указать пункт назначения), чтобы вывести список местных пунктов органов правопорядка, больниц или дилеров Land Rover.

Для отображения списка в алфавитном порядке нажмите **Name** (Название) или **Distance** (Расстояние) для отображения списка в порядке удаления от текущего местоположения автомобиля.

Нажмите название объекта, чтобы выбрать его в качестве пункта маршрута или назначения.

# КАРТА

Прокрутите карту до области вашего назначения или пункта маршрута, при необходимости увеличив масштаб.

Выбранное место можно сохранить как избранный, пункт назначения или маршрута.

### КООРДИНАТЫ

В меню навигации выберите **Destination** entry (Указать пункт назначения). Выберите пункт **More...** (Еще...), затем **Coordinates** (Координаты).

Если вы знаете координаты пункта назначения, то их можно ввести на этом экране. Сначала полностью вводится широта, затем долгота.

После ввода координат нажмите ОК.